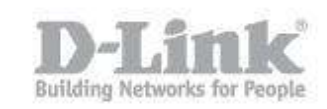

## How to connect to DNS-327L via webdav in Windows

#### Step 1

Download BitKinex from <u>http://www.bitkinex.com/</u> Install with default settings.

#### Step 2

Open BitKinex, and you will see a window like this:

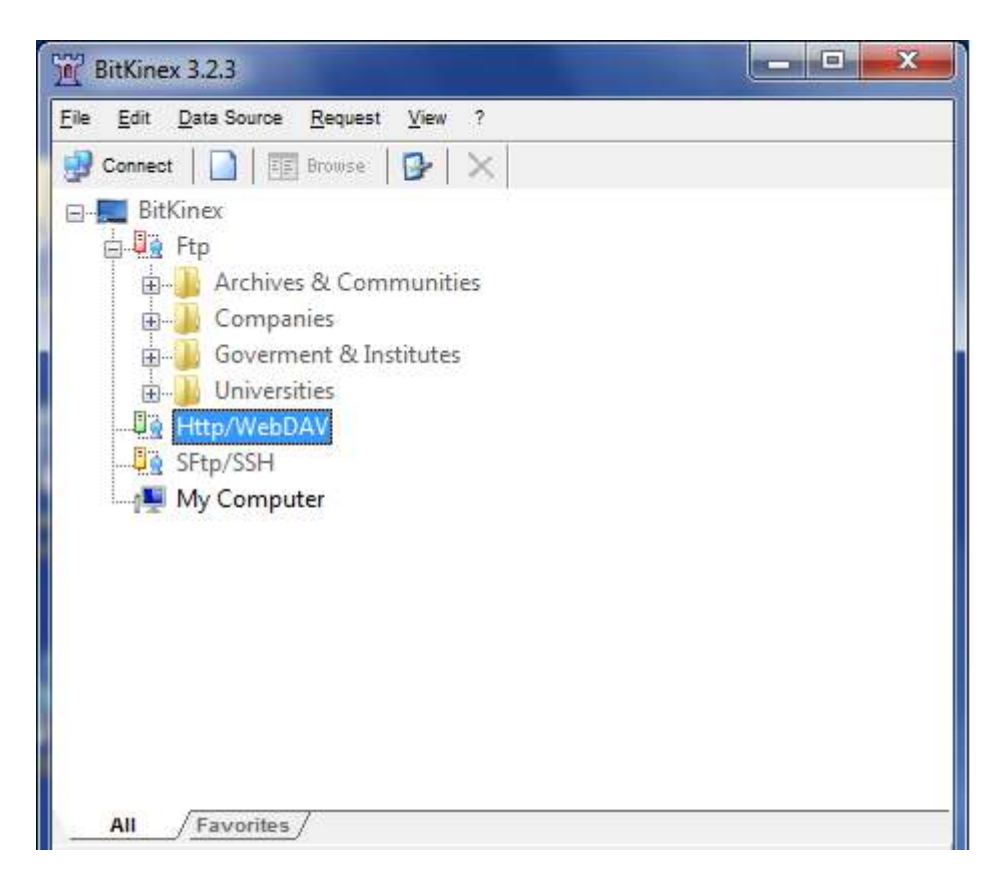

Right click on Http/WebDAV Click New Click Http/WebDAV

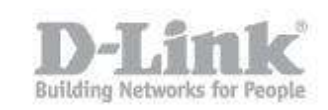

| 10 m 17 8 1 - 19 1 | NAM                 |             |        |
|--------------------|---------------------|-------------|--------|
| tp/SS              | Browse Enter        |             |        |
| ty Con<br>×<br>₽   | Close               |             |        |
|                    | New                 | Folder      | Ctri+0 |
|                    | Colete Del          | Ftp         | Ctrl+1 |
|                    | Properties Ctrl+F12 | Http/WebDAV | Ctri+2 |
|                    | Add to Favorites    | SFtp/SSH    | Ctrl+3 |
|                    | Tamancan            | Teinet      | Ctri+4 |

In the box that appears, type the name you want to call the connection, e.g. My NAS

| M BitKinex 3.2.3                                                                                                    |  |
|----------------------------------------------------------------------------------------------------|--|
| Elle Edit Data Source Request View ?<br>Connect BitKinex<br>BitKinex<br>Companies<br>Goverment & Institutes<br>Universities<br>Http/WebDAV<br>SFtp/SSH<br>My Computer |  |
| All / Favorites /                                                                                                    |  |

In the new window that appears, in the server address, type the IP or hostname you use to connect to your DNS-327L

You can opt to use SSL or not

Type in a user and password that you have set for webdav access

# How to connect to DNS-327L via webdav in Windows

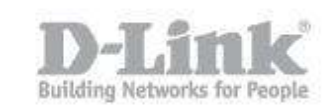

| Data Source     Layout     Server     Site Map     Connections     Transfers     Overwrite Rules     Name Conversions     ASCII Mode     HTTP Protocol     Advanced     WebDAV Extensions     More | Server                                                                                                    | s:                     |  |  |
|----------------------------------------------------------------------------------------------------|----------------------------------------------------------------------------------------------------|------------------------|--|--|
|                                                                                                    | bcnlab.dlinkddns.com The port number can be specified using a colon separator (e.g. www.myserver.com:80). Security: SSL |                        |  |  |
|                                                                                                    | - Authorizatio<br>User:<br>Password:                                                                                    | usemame                |  |  |
| l                                                                                                    |                                                                                                    | Aceptar Cancelar Ayuda |  |  |

Click Site Map Select the existing path Change the path to read: /webdav/YOUR WEBDAV SHARE (Where YOUR WEBDAV SHARE is the name/path of the folder you have set as a webdav share) Click Update

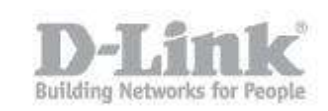

| Data Source                                                                                                    | Site Map                |                           |                                                    |  |
|----------------------------------------------------------------------------------------------------|-------------------------|---------------------------|----------------------------------------------------|--|
| Connections     Server     Site Map     Connections     Overwrite Rules     Name Conversions     ASCII Mode     HTTP Protocol     Advanced | Path<br>/webdav/webdav/ | Type<br>Directory (WebDAV |                                                    |  |
| WebDAV Extensions                                                                                                    | The location specifies: | Directory (WebDAV-c       | ompliant)   amove Remove All tories only ). Export |  |

### Click Accept

You can now right click the connection, and choose Browse to connect to your DNS-327L via WebDAV.